# 元 智 大 學 計畫兼任助理約用暨簽到退系統 使用手册

## 助理約用申請

2

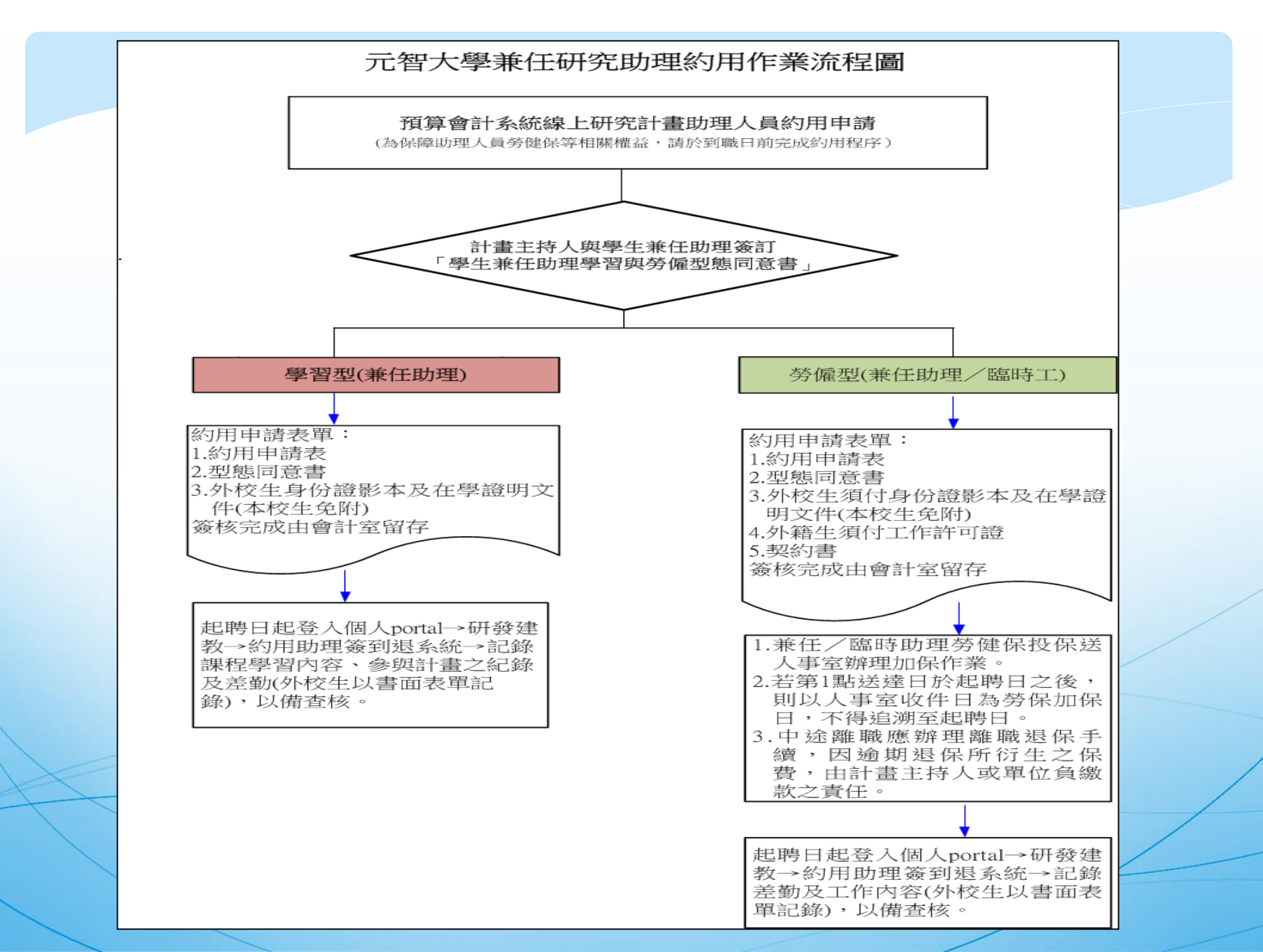

約用申請權限:主持人或計畫指定報帳人員 步驟1:個人portal→研發建教→預算會計→預算查詢→點選 欲約用申請之計畫

|          | English Version • 閑於元知 • 爲術單位 • 行政單位 • 國津溶層 • 溶到 服務 • 元知愛之雄                         |
|----------|-------------------------------------------------------------------------------------|
|          | 預算會計<br>預算會計                                                                        |
| de UNIVE | <ul> <li>・ 預算査詢</li> <li>位置: 元智大學 &gt; 資訊服務 &gt; 個人Portal &gt; 行政事務 &gt;</li> </ul> |
| 待辦表單     |                                                                                     |
| 填報新單     | 留在於中國會                                                                              |
| 表單查詢     | 103 ✔ 會計年度 請選擇 ✔                                                                    |
| 預算查詢     | 確定                                                                                  |
| 預算編列     |                                                                                     |
| 財產查詢     |                                                                                     |
| 登出Portal | 確定」進階查詢                                                                             |
| 常見問題     | ◎經費核銷規定提醒說明:                                                                        |
|          | 1. 請先下載「專案計畫經費核銷報支作業手冊」,以利了解各項經費報支規定,網頁路徑:                                          |
|          | 元智大學→學校行政業務→會計室→相關法規→專案計畫→專案計畫報支法規要點及匯率查詢→請點選「元智大學專案計畫經費核銷報支作業手                     |
|          |                                                                                     |
|          | 2. 月腳專系計畫證實核網各項規定,請目行工網ヱ習計至查調。<br>(1) 敗忽,元知十興、與於行功業政、会社会、相關注想、重要社書                  |
|          | (1)、昭臣・元智大学一学1211以未初一省百至一伯崩広が一等来百重<br>(2)、路徑:元智大學→學校行政業務→會計宮→最新消息                   |
|          |                                                                                     |
|          |                                                                                     |

### 步驟2:個人portal→研發建教→預算會計→預算查詢→點 選欲約用申請之計畫→兼任/臨時助理約用

|             | English Version<br>預算會 |                                    | 7政単位 ・ 圖書資源 ・ 資訊服務 ・ | 元智電子報  |                 |              |            |              |                       |
|-------------|------------------------|------------------------------------|----------------------|--------|-----------------|--------------|------------|--------------|-----------------------|
| A UNIVER    | #預算查詢                  |                                    |                      |        |                 | <b>位置:</b> 元 | 智大學 > 資訊服務 | > 個人Portal > | 行政事務 > 預算會            |
| 符辦表單        |                        |                                    |                      |        |                 |              |            |              |                       |
| 填報新單        |                        |                                    |                      |        |                 |              |            |              |                       |
| 表單查詢        | 計畫編號<br>計畫編            | 紀名稱 RD1000221國科會測<br>總金額 \$320 000 | 試約用                  |        |                 |              |            |              |                       |
| 預算查詢        | 現金可用                   | 目餘額 \$297,042                      |                      |        |                 |              |            |              |                       |
| 預算編列        | 兼任/臨時助理<br>(請點選        | 1約用                                | 持人及助理才能變更)舊版 📃 🗄     | 勤紀錄及清冊 | ]               |              |            |              |                       |
| 財產查詢        | 助理權際                   | 見設定 未指定(計畫主持人謝                     | X香才能變更)              |        |                 |              |            |              |                       |
| 回饋金查詢       | 計畫秘書權與                 | 見設定   未指定… ✓                       |                      |        | 444 A 444 A 344 |              |            | HL IT. LANA  | 111 AM 44 44          |
| 同縷今本約(nam)  | 計畫編號                   | 計畫名稱                               | 會計科日                 |        | <b></b><br>損算金額 | 已用金額         | 在途開支       | 借款在途         | 預算餘額                  |
| 凹眼並宜詞(IICW) | RD1000221-1            | 測試資料:RD1000221-1                   | 21466200,代收款-其他專案款   |        | 102,000         | 0            | 0          | 0            | 102,000               |
| 74.11       | RD1000221-2            | 測試資料:RD1000221-2                   | 21466200,代收款-其他專案款   |        | 102,000         | 0            | 8,000      | 0            | 94,000                |
| 登出Portal    | RD1000221-3            | 測試資料:RD1000221-3                   | 21466200,代收款-其他專案款   |        | 106,000         | 0            | 14,958     | 0            | 91 <mark>,</mark> 042 |
| 常見問題        | RD1000221-4            | 測試資料:RD1000221-4                   | 21466200,代收款-其他專案款   |        | 10,000          | 0            | 0          | 0            | 10,000                |
|             |                        |                                    |                      | 合計     | 320,000         | 0            | 22,958     | 0            | 297,042               |
|             | 專案計畫進款紀錄               |                                    |                      |        |                 |              |            |              |                       |
|             |                        | 類別                                 | 日期                   |        |                 | 金額           |            | 說            | 明                     |
|             |                        | 學術收入                               | 1041006              |        |                 |              | 300,000    | )            |                       |

步驟3:個人Portal→預算會計系統→預算查詢→點選欲約用申請之計畫→進入約用畫面→點編輯→進入約用申請→列印申請表

|           | * 預算查詢     |                 |
|-----------|------------|-----------------|
| 待辦表單      |            |                 |
| 填報新單      |            |                 |
| 表單杳詢      | 計畫編號!      | RD1030528       |
|           | 原始計畫編號(    | CN-103007       |
| 預算查詢      | 計畫名稱「      | Ka Band多波東天線研製  |
| 預算編列      | 計畫期間       | 1040401~1041231 |
| 財產本站      | 計畫現況:      | 3已散案,可支用預算      |
| 77.JALERI | 助理費用約用合計*( | 0               |

助理約用申請 →請按最右欄「編輯」資料,填妥請按「儲存」,約用資料輸入完畢後,再依下方「註2」作業。 (姓名若為绿字者為約用申請未核准)

#### 標示「\*」之欄位為參考資料,請以實際發生狀況為準。

| 助理型態 | 個人基本資料                  | 薪資/聘期                          | 投保資料<br>(儲存後便不得修改) | 每月保費負擔試算* | 應扣預算數*                                                        | 其他雇用狀況* | 現況 |
|------|-------------------------|--------------------------------|--------------------|-----------|---------------------------------------------------------------|---------|----|
|      | 身分證字號:<br>姓名:<br>出生年月日: | 職級:<br>計酬標準:<br>聘期: ~<br>每月時數: | <del></del>        | 依規定繳交補充保費 | <ul><li>薪資合計: 0</li><li>雇主(計畫)負擔: 0</li><li>預算總計: 0</li></ul> |         | 編輯 |

[約用注意事項]科技部104年專題計畫「研究人力費」項下,改為核定一筆總額,不依助理類別分列細項,以增加實際用人彈性。調整本校預算會計系統科技部計畫之助理約用申請作業業(RD104xxxx),請於兼任助理約 用時,職級改點選「兼任助理」;若非RD104xxxx依原約用職級點選大專生、碩士生、博士生,以利完成約用程序。

#### 科技部兼任助理費用支給標準

登出Portal

| 144        |             |            |            |           |          |          |        |
|------------|-------------|------------|------------|-----------|----------|----------|--------|
| 104.07.01起 | 同上          | 同上         | 同上         | 同上        | 同上       | 同上       | 120元/時 |
| 103.01.01起 | ≦34,000元/月  | ≦30,000元/月 | ≦10,000元/月 | ≦6,000元/月 | 6,000元/月 | 5,000元/月 | 115元/時 |
| 適用日期       | 博士生(侯選人資格者) | 博士生        | 碩士生        | 大專生       | 講師級      | 助教級      | 臨時工資   |

#### ※兼任助理若擔任多個計畫助理時,每月支領工作酬金之總額,不得超過上列規定最高標準。

#### 兼任助理之學習時數/工作時數計算標準

| 助理型態 | 計算方式    | 每月時數     | 時數計算範例:以月薪8,000元計          |
|------|---------|----------|----------------------------|
| 學習型  | 月薪/500元 | 1~最高學習時數 | 8,000/500=16即每月學習時數為1~16小時 |

#### 勞僱型助理約用起始日說明:

1.約用申請為當月1日至25日(亦即當月25日前),約用起始日為次月1日起。
 2.約用申請為當月26日至該月最後一天(亦即逾當月25日),約用起始日為下2個月之1日起。

| <br>預算查詢      | 位置: 元智大學 > 資訊服務 > 個人Portal > 行政事務 > 預算會語 |
|---------------|------------------------------------------|
| JR.XHTT 畫 編 號 | RD980574                                 |
| 計畫名稱          | 補助出席國際會議及學者來台                            |
| 計畫期間          | 990101~1101231                           |
| 計畫現況          | 3已散案,可支用預算                               |
| 助理費用約用合計*     | 278,468                                  |

助理約用申請 →請按最右欄「<mark>編輯</mark>」資料,填妥請按「儲存」,約用資料輸入完畢後,再依下方「註2」作業。 (姓名若為緣字者為約用申請未核准)

投保資料 肋理型能 個人基本資料 其他雇用狀況\* 薪資/聘期 每月保費負擔試算\* 應扣預算數\* 現況 (儲存後便不得修改) 校名:中原大學 職級:大專生 糸所:工業工程糸 薪資合計: 204,000 計酬標準: 6,000元/月 學習型 身分證字號: 依規定繳交補充保費 雇主(計書)負擔: 編輯 刪除 (未核准) 0 聘期:990101~1011031 姓名:劉X財 **預質總計**: 204,000 每月時數:1~12 出生年月日: 校名:元智大學 終身教育部: 學能: 職級:大專生 薪資合計: 工讀 30.5小時 4 0 0 0 糸所:管理學院學士班—— 計酬標準: 4,000元/月 學習型 依規定繳交補充保費 **雇主(計書)**負擔: 0 研發處: 編輯刪除(未核准) 聘期:1041005~1041031 身分證字號: 工讀 46/小時 預算總計: 4,000 每月時數:1~8 姓名:陳X華 共計76.5小時/月 出生年月日: 項目 雇主(計書)負擔 個人負擔

標示「\*」之欄位為參考資料,請以實際發生狀況為準。

### 約用申請畫面:

請依順序填選(1)助理型態(2)個人基本資料(3)薪資聘期(4)投保資料

|                                          | 預                      | 算會計                                                                                                    | 今 州 単 □ ・ 1 J 以 単 □ ・ 固      1                                    | 日本 日前版第 し 日前版 の 日前版 の の 日前版 の 日前版 の 日前版 の 日前版 の 日前版 の 日前版 の 日前版 の 日前版 の の 日前版 の 日前版 の 日前版 の 日前版 の 日前版 の 日前版 の 日前版 の 日前版 の 日前版 の 日前版 の | J- ¥R                                                                                                    |                                       |                                       |                            |                                                          |                               |
|------------------------------------------|------------------------|----------------------------------------------------------------------------------------------------|-------------------------------------------------------------------|----------------------------------------------------------------------------------------------------|----------------------------------------------------------------------------------------------------|---------------------------------------|---------------------------------------|----------------------------|----------------------------------------------------------|-------------------------------|
|                                          | 預算查詢<br>標示「*           | 之欄位為參考資料,請以實際發                                                                                                    | 《牛狀況為進。                                                           |                                                                                                    |                                                                                                    |                                       | 位置: 元智大學 >                            | 資訊服務                       | 務 > 個人Portal >                                           | · 行政事務 > 預算會                  |
| 符辦表車<br>填報新單                             | 助理型態                   | 個人基本資料                                                                                                    | 薪資聘期                                                              | 投保資料<br>(儲存後便不得修改)                                                                                                    | 每月保費負擔試算                                                                                                    | Į*                                    | 應扣預算數*                                |                            | 其他雇用狀況*                                                  | 現況                            |
| 表單查詢<br>預算查詢<br>預算編列<br>財產查詢<br>登出Portal | 〇 學習<br>型<br>● 勞僱<br>型 | <ul> <li>就讀學校:</li> <li>他校 ↓ 中原大學</li> <li>學號: 64 ↓</li> <li>条所: 工業工程系</li> <li>身分證字</li> <li>號: ↓</li> <li>姚: ↓</li> <li>姓名: 劉父羽</li> <li>出生年月日: ↓</li> </ul> | 職級: 大專生 ♥<br>計酬標準: 6000 月♥<br>聘期:<br>990101 ~ 1011031<br>毎月時數: 12 | 勞退個人自願提繳率<br>(%): 0 〜<br>國籍身分: 本籍 〜<br>領有身心障礙手冊: 無 〜                                                                                                    | 項目         雇主(計畫)負<br>擔           勞保費         790           勞退金         360           健保費         0           補充保<br>費         120           合計         1,270 | 個人負<br>澹<br>222<br>0<br>0<br>0<br>222 | 薪資合計: 21<br>雇主(計畫)員<br>擔:<br>預算總計: 24 | 04,000<br>43,180<br>47,180 |                                                          | 儲存 取消                         |
| 吊見問題                                     | 學習型                    | 校名:元智大學<br>學號:<br>条所:管理學院學士班 E<br>身分證字號:<br>姓名:陳X華<br>出生年月日:                                                                                                   | 職級:大專生<br>計酬標準: 4,000元/月<br>聘期:1041005 ~ 1041031<br>每月時數:1 ~ 8    | ###                                                                                                    | 依規定繳交補充保費                                                                                                    |                                       | 薪資合計:<br>雇主(計 <u>書)</u> 員擔:<br>預算總計:  | 4,000<br>0<br>4,000        | 終身教育部:<br>工讀 30.5小時<br>研發處:<br>工讀 46小時<br>共計76.5小時/<br>月 | <mark>編輯 刪除 (</mark> 未核<br>准) |
|                                          |                        |                                                                                                    |                                                                   |                                                                                                    | 項目 雇主(計畫)負<br>擔                                                                                                    | 個人負<br>擔                              |                                       |                            |                                                          |                               |
|                                          | 勞僱型                    | 身分證字號:<br>姓名:范X瑩<br>出生年月日:                                                                                                    | 職級:臨時工<br>計酬標準: 120元/時<br>聘期:1041101 ~ 1041231<br>每月時數:20         | 勞退個人自願提繳率:2%<br>國籍身分:本籍<br>身心障礙類別:無                                                                                                    | 勞保費         790           勞退金         360           健保費         0           補充保         110                                                                   | 222<br>120<br>0                       | 薪資合計:<br>雇主(計畫)負擔:<br>預算總計:           | 4,800<br>2,520<br>7,320    |                                                          | <mark>編輯 刪除 (</mark> 未核<br>准) |

約用申請畫面:

(1)助理型態(2)個人基本資料(3)薪資聘期(4)投保資料,前四項填選完成後系統自動帶出(5)每月保費負擔試算(6)應扣預算數(7)其他雇用狀況

|                                         | Eng<br>予算                | lish Version ・ <sub>翩沅智</sub> ・<br>〔算會計                                             | 學術單位 • 行政單位 • 圖書                                                  | 音源・資訊服務・元智電                                          | 子報                                                                                                    |                                                 |                                                          |       |
|-----------------------------------------|--------------------------|-------------------------------------------------------------------------------------|-------------------------------------------------------------------|------------------------------------------------------|----------------------------------------------------------------------------------------------------|-------------------------------------------------|----------------------------------------------------------|-------|
| 待辦表單<br>填報新單<br>表單查詢                    | ** 預算查請<br>標示「*」<br>助理型類 | 之欄位為參考資料,請以實際領<br>個人基本資料<br>就讀學校:<br>他校♥ 中原大學                                       | 《生狀況為準。<br><b>薪資 聘期</b>                                           | 投保資料<br>(儲存後便不得修改)                                   | 每月保費負擔試算:                                                                                                    | 位置:元智大學 > 資訊服務<br>應加預算数*                        | ♣ > 個人Portal > 行政事務 ><br>其他雇用狀況 <sup>•</sup> 現況          | ▶ 預算者 |
| 預算查詢<br>預算編列<br>財產查詢<br>登出Portal<br>世界明 | ○學習<br>型<br>●勞僱<br>型     | 學號:     免填       糸所:     工業工程系       身分證字        號:        姓名:     劉父羽       出生年月日: | 職級: 大專生 ♥<br>計酬標準: 6000 月♥<br>聘期:<br>990101 ~ 1011031<br>毎月時數: 12 | 勞退個人自願提繳率<br>(%): □ ✓<br>國籍身分: 本籍 ✓<br>領有身心障礙手冊: 無 ✓ | 項目         擔         擔           勞保費         790         222           勞退金         360         0           健保費         0         0           補充保         120         0           合計         1,270         222 | 薪資合計: 204,000<br>雇主(計畫)員 43,180<br>擔: ● 247,180 | 儲存 取消                                                    | i     |
| 吊元问题                                    | 學習型                      | 校名:元智大學<br>學號:<br>条所:管理學院學士班3E<br>身分證字號:<br>姓名:陳X華<br>出生年月日:                        | 職級:大專生<br>計酬標準: 4,000元/月<br>聘期:1041005 ~ 1041031<br>每月時數:1 ~ 8    | <del>!!!!</del>                                      | 依規定繳交補充保費                                                                                                    | 薪資合計: 4,000<br>雇主(計畫)負擔: 0<br>預算總計: 4,000       | 終身教育部:<br>工讀 30.5小時<br>研發處:<br>工讀 46小時<br>共計76.5小時/<br>月 | (未核   |
|                                         | 勞僱型                      | 身分證字號:<br>姓名:范X瑩<br>出生年月日:                                                          | 職級:臨時工<br>計酬標準: 120元/時<br>聘期:1041101 ~ 1041231<br>每月時數:20         | 勞退個人自願提繳率:2%<br>國籍身分:本籍<br>身心障礙類別:無                  | 項目         雇主(計畫)負         個人負擔           滂保費         790         222           勞退金         360         120           健保費         0         0           補充保         110         0                             | 薪資合計: 4,800<br>雇主(計畫)負擔: 2,520<br>預算總計: 7,320   | <mark>編輯 刪除</mark> (<br>准)                               | (未核   |

兼任助理(科技部)費用支給標準及時數計標準說明:

科技部兼任助理費用支給標準

|   | <ul> <li>適用日期 博士生(候選人資格)</li> <li>3.01.01起 ≦34,000元/月</li> <li>04.07.01起 同上</li> <li>◆兼任助理若擔任多個計畫則</li> </ul> | 博士生(侯選人資格者)                              | 博士生        | 碩士生                       | 大專生                | 講師級               | 助教級                    | 臨時工資           |
|---|----------------------------------------------------------------------------------------------------|------------------------------------------|------------|---------------------------|--------------------|-------------------|------------------------|----------------|
|   | 103.01.01 <u></u> 起                                                                                           | ≦34,000元/月                               | ≦30,000元/月 | ≦ <mark>10,000</mark> 元/月 | ≦6, <b>00</b> 0元/月 | 6, <b>000</b> 元/月 | <mark>5,000</mark> 元/月 | <b>115</b> 元/時 |
|   | 104.07.01起                                                                                                    | 同上                                       | 同上         | 同上                        | 同上                 | 同上                | 同上                     | <b>120</b> 元/時 |
| 3 | ※兼任助理著                                                                                                    | 兼任助理若擔任多個計畫助理時,每月支領工作酬金之總額,不得超過上列規定最高標準。 |            |                           |                    |                   |                        |                |

| E任助理之學習時數/工作時數計算標準         助理型態       計算方式       毎月時數         學習型       月薪/500元       1~最高學習時數       8,6         勞僱型       日薪/500元       固定工時       8 | Ē.   |                  |                 |                            |
|----------------------------------------------------------------------------------------------------|------|------------------|-----------------|----------------------------|
|                                                                                                    | 助理型態 | 計算方式             | 每月時數            | 時數計算範例:以月薪8,000元計          |
|                                                                                                    | 學習型  | 月薪 <b>/500</b> 元 | <b>1∼最高學習時數</b> | 8,000/500=16即每月學習時數為1~16小時 |
|                                                                                                    | 勞僱型  | 月薪 <b>/500</b> 元 | 固定工時            | 8,000/500=16即每月工作時數為 16小時  |

### 約用完成列印申請表,依行政程序完成審核作業。

|          | ○ #預算查詢                                                                                                    |    |
|----------|----------------------------------------------------------------------------------------------------|----|
| 待辦表單     | 姓名:     田和四家中     無     依規定繳交補充保費     雇主(計畫)負擔:0     編輯       出生年月日:     毎日味噌や:     毎日味噌や:     0     酒賀鄕計:     0                                   |    |
| 填報新單     |                                                                                                    |    |
| 表單查詢     | 【約用注意事項】科技部104年專題計畫「研究人力費」項下,改為核定一筆總額,不依助理類別分列細項,以增加實際用人彈性。調整本校預算會計系統科技部計畫之助理約用申請作                                                                 | 業業 |
| 預算查詢     | (RD104xxx),請於兼任助理約用時,職級改 <mark>點選「兼任助理」</mark> ;若非RD104xxxx依原約用職級點選大專生、碩士生、博士生,以利完成約用程序。                                                           |    |
|          | 科技部兼任助理費用支給標準                                                                                                    |    |
| 預算編列     | 適用日期 博士生(候選人資格者) 博士生 碩士生 大專生 講師級 助教級 臨時工資                                                                                                    |    |
| 財產查詢     | 103.01.01 超 ≤34,000元/月 ≤30,000元/月 ≤10,000元/月 ≤6,000元/月 6,000元/月 5,000元/月 115元/時                                                                    |    |
| 回饋金查詢    | 104.07.01 超 同上 同上 同上 同上 同上 同上 120元/時                                                                                                    |    |
|          | ※兼任助理若擔任多個計畫助理時,每月支領工作酬金之總額,不得超過上列規定最高標準。                                                                                                    |    |
| 登出Portal |                                                                                                    |    |
| 米口開店     | 兼任助理之學習時數/工作時數計算標準                                                                                                    |    |
| 吊見问想     | 助理型態 計算方式 每月時數 時數計算範例:以月薪8,000元計                                                                                                    |    |
|          | 學習型 月薪/500元 1~最高學習時數 8,000/500=16即每月學習時數為1~16小時                                                                                                    |    |
|          | 勞僱型 月薪/500元 固定工時 8,000/500=16即每月工作時數為 16小時                                                                                                    |    |
|          |                                                                                                    |    |
|          |                                                                                                    |    |
|          | u.。<br>1、助理幼田由請佐業確認幼田開始目前完成。                                                                                                    |    |
|          | 2、幼田由膳去编辑储定後,即拥可谁行兼任/随阵即拥签到退幺缔。 · · · · · · · · · · · · · · · · · · ·                                                                              |    |
|          | 2。約用中時低編4個時後、過生心想17和回顧的過生要到認示例,在要的%約用八葉劇員、的第20月中時低、恐怕劇中世感後、並結會的主使用。<br>3、兼任/版時時碑請於答到現名統辦理出勤詞錄(個太校學生借目),敗徑、個人nortal→研發種類→幼田時碑答到現名統,每日出勤時數[18//時4]]。 |    |
|          |                                                                                                    |    |
|          |                                                                                                    |    |
|          | · 口吻在心山上中月口 <i>间</i> 117月11日重加末上侍仪们为"吴良村心。"                                                                                                    |    |
|          |                                                                                                    |    |
|          |                                                                                                    |    |
|          |                                                                                                    |    |

#### 元智大學兼任/臨時助理約用申請表

執行單位/主持人:研發處-周X增

計畫編號: RD980574

計畫名稱: 補助出席國際會議及學者來台

執行期限: 990101~1101231

#### 校内編號: RD980574

| 助理型態  | 校名   | 學號      | 条所            | 身分證字號     | 姓名                 | 職級  | 計酬標準<br>(月或小時)         | 約用起訖期間              |
|-------|------|---------|---------------|-----------|--------------------|-----|------------------------|---------------------|
| 學習型   | 中原大學 |         | 工業工程系         | H2****82  | *\$\$ <b>\X</b> ]7 | 大專生 | <mark>6,000</mark> 元/月 | 99/01/01-101/10/31  |
| 學習型   | 元智大學 | 1012604 | 管理學院學士班3E     | F2*****97 | 陳X華                | 大專生 | 4,000元/月               | 104/10/05-104/10/31 |
| ◎ 勞僱型 |      |         |               | H2****76  | 范 <mark>X</mark> 瑩 | 臨時工 | 120元/時*20計 2,400 元     | 104/11/01-104/12/31 |
| ◎ 勞僱型 | 元智大學 | 1013037 | 中語系3A         | F2*****85 | 林义后                | 碩士生 | 10,000元/月              | 104/10/05-104/12/31 |
| ◎ 勞僱型 | 元智大學 | 1021322 | 工管系2B         | F2*****36 | <b>陳X</b> 欣        | 大專生 | 3,000元/月               | 104/10/05-104/12/31 |
| 學習型   | 元智大學 | 1035240 | 化材碩 <b>1A</b> | E1****87  | 蔣 <mark>X</mark> 書 | 碩士生 | <b>2,000</b> 元/月       | 104/11/01-104/12/31 |
| ◎ 勞僱型 | 元智大學 | 1001452 | 資工系3A         | HC*****46 | 余 <mark>X</mark> 鳴 | 碩士生 | 3,000元/月               | 104/10/07-104/12/31 |

1、 本表適用學習型及勞僱型助理約用填寫。

學習型(兼任助理)約用時,請附(1)型態同意書(請至研發處網頁下載(2)身份證影本及在學證明文件(證件黏貼表格請至會計室網頁下載)(本校生免附)。

3、勞僱型(兼任助理/臨時工)約用時,請附(1)型態同意書(請至研發處網頁下載)(在校生)(2)在學證明文件(本校生免附)(3)身份證影本(證件黏貼表格請至 會計室網頁下載)(本校生免附)(4)契約書(請至研發處網頁下載)

注意事項說明:

填表說明

- 1、 依科技部助理人員約用注意事項:第三條第(三)項規定,約用之臨時工指臨時僱用且無專職工作之人員。
- 2、 依科技部補助專題研究計畫助理人員約用注意事項規定:專題研究計畫應迴避進用計畫主持人及共同主持人之配偶或四等親 以内血親、三親等以内姻親為助理人員;如有違反規定,不予核銷相關經費。

\* 主持人請確認本計畫無違反上述說明。若有違反者,經查屬實,依科技部相關規定處理。

科技部計畫主持人簽章: \_\_

## 兼任助理簽到退系統

路徑:元智大學→個人portal→研發建教 →約用助理簽到退系統 系統功能: 一、簽到退(學習/工作時數) 二、隔日補簽 三、查詢 14

### 簽到退提醒事項:

 1.兼任助理(本校學生)完成約用申請程序後,即可進入約用助理簽到退系統進行簽到退,每次 簽到退以滿30分鐘(0.5小時)為一個計算單位。

2.學習型兼任助理請記錄與學習相關之內容,如實驗研究、實習課程、田野調查課程相關內 容之紀錄。

|                            | ■ 隔日補簽                |                                                             |                          |                            |                         |  |  |  |  |
|----------------------------|-----------------------|-------------------------------------------------------------|--------------------------|----------------------------|-------------------------|--|--|--|--|
| 簽到退<br>(Sign in/Out)       |                       |                                                             |                          |                            |                         |  |  |  |  |
| 隔日補簽<br>(Post-Signing)     | <b>□□□</b> 您<br>你的客♪□ | 好:                                                          | _                        |                            |                         |  |  |  |  |
| 查詢<br>Inquiry Sign in/Out) | 目前系統明本日尚無領            | 序間(Present Ti<br>资到退紀錄!                                     | ime): 2015-10-27 1       | 3:51:10                    |                         |  |  |  |  |
| 登出Portal                   | 請選擇計畫<br>104 ✔ 音      | ≣編號(Project<br>†畫年度 RD1                                     | No):                     | 機相頁誤意                      |                         |  |  |  |  |
|                            | ◉ 校丙(Si               | ● 校内(Sign in at campus) ● 校外。請輸入地點(Fill in the 關內容之紀錄,以備查核。 |                          |                            |                         |  |  |  |  |
|                            | ◉ 上班簽                 | ●上班簽到(Sign in)○下班簽退(Sign out)                               |                          |                            |                         |  |  |  |  |
|                            | 本計劃之<br>本月 RD1        | 本計劃之工時限制:最高8 最低1<br>本月 RD 1040028 之累積工時:0                   |                          |                            |                         |  |  |  |  |
|                            | 送出(Send out)          |                                                             |                          |                            |                         |  |  |  |  |
|                            | 簽到退糸約                 | 充使用說明                                                       |                          |                            |                         |  |  |  |  |
|                            | 1、 <del>兼</del> 任助    | 理之學習時數                                                      | 女/工作時數計算                 | 票准                         |                         |  |  |  |  |
|                            | 助理型態                  | 計算方式                                                        | 每月時數                     | 時數計算範例:以月薪8,000元計          |                         |  |  |  |  |
|                            | 學習型                   | 月薪/500元                                                     | 1~最高學習時數                 | 8,000/500=16即每月學習時數為1~16小時 |                         |  |  |  |  |
|                            | 勞僱型                   | 月薪/500元                                                     | 固定工時                     | 8,000/500=16即每月工作時數為 16小時  |                         |  |  |  |  |
|                            | 舉例說明:<br>若兼任助明        | :<br>重每月支領80(                                               | 00元,每月最 <mark>低</mark> 工 | 時計算為8000元除以500元為16小時,每月聶   | 高工時計算為8000元除以120元為66小時。 |  |  |  |  |

### 簽到提醒事項:

1.進行簽到退,應一次簽到對應一次簽退紀錄,一組簽到退完成後,才可以做另一組的簽到。

2.如已簽到而忘記簽退,隔日再次登入系統時,需先點補簽退,完成補簽退後才可再簽到。

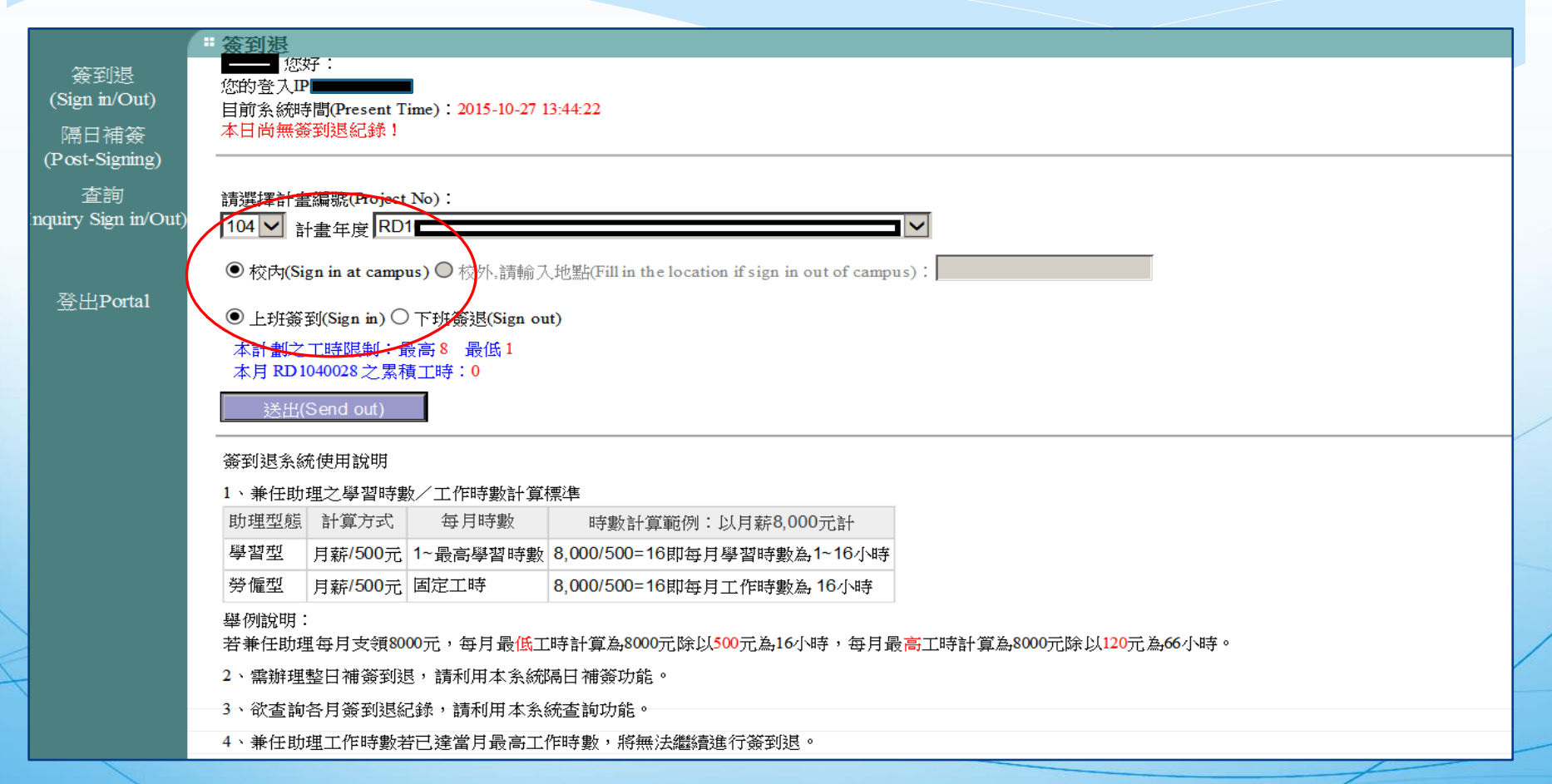

簽退提醒事項:

1. 無跨日簽退功能,例: 11/2 22:00~11/3 02:00

2.填寫工作內容至少四個字,學習型兼任助理之實驗紀錄表、田野調查表請留存,

以備查核,勞僱型兼任助理一天工作時數以不超過8小時為限。

|          | * 簽到退                                                                                                    |                                      | 位置:    | 元智大學 > 資訊服務 | > 個人Portal > | 研發建教 > 約 |
|----------|----------------------------------------------------------------------------------------------------|--------------------------------------|--------|-------------|--------------|----------|
| 簽到退      |                                                                                                    |                                      |        |             |              |          |
| 隔日補簽     |                                                                                                    |                                      |        |             |              |          |
| 查詢       | 蔡X白 您好:<br>您的登入IP<br>目前系統時間:2012-01-04<br>今日簽到退紀錄:                                                                                                    | 09:31:52                             |        |             |              |          |
| 登出Portal | 計畫編號                                                                                                    | 签到時間                                 |        | 登退時間        |              |          |
|          | RD 1000100                                                                                                    | 2012-01-04 09:32:43                  |        |             |              |          |
|          | <ul> <li>請選擇計畫編號:</li> <li>100 ♥ 計畫年度 RD●●</li> <li>●校内 校外.請輸入地</li> <li>●上班簽到 ●下班簽退</li> <li>本計劃之工時限制:最高本月 RD1000105 之累積工</li> <li>當日工作內容:</li> <li>送出</li> </ul> | ₩₩₩₩₩₩₩₩₩₩₩₩₩₩₩₩₩₩₩₩₩₩₩₩₩₩₩₩₩₩₩₩₩₩₩₩ | ∠結合與應用 | ✓           |              |          |
|          |                                                                                                    |                                      |        |             |              |          |

### 簽到退系使用說明:

1.本系統為具本校學生身份之學習型兼任助理學習時數之記錄及勞僱型兼任助理工作時數 記錄。

2.非本校學生請以紙本記錄學習/工作時數,紙本下載請至會計室網頁→表單下載。

簽到退系統使用說明

1、兼任助理之學習時數/工作時數計算標準

| 助理型態 | 計算方式             | 每月時數     | 時數計算範例:以月薪8,000元計          |
|------|------------------|----------|----------------------------|
| 學習型  | 月薪/500元          | 1~最高學習時數 | 8,000/500=16即每月學習時數為1~16小時 |
| 勞僱型  | 月薪 <b>/500</b> 元 | 固定工時     | 8,000/500=16即每月工作時數為16小時   |

舉例說明:

若兼任助理每月支領8000元,每月最低工時計算為8000元除以500元為16小時,每月最高工時計算為8000元除以120元為66小時。

- 2、需辦理整日補簽到退,請利用本系統隔日補簽功能。
- 3、欲查詢各月簽到退紀錄,請利用本系統查詢功能。
- 4、兼任助理工作時數若已達當月最高工作時數,將無法繼續進行簽到退。
- -5、兼任助理未達上月最低工作時數,於次月5日後無法進行簽到退。。

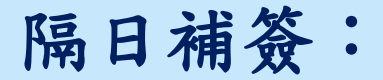

1.為整日補簽到及簽退之功能。

無故儘量不使用補簽方式,補簽到退時需填寫理由(請避免經常發生之理由),系統將註記(補)。

|                             | "隔日補簽                                                                                                    |
|-----------------------------|----------------------------------------------------------------------------------------------------|
| 簽到退<br>(Sign in/Out)        |                                                                                                    |
| 隔日補簽<br>(Post-Signing)      | 日期(Date): 請選擇日期                                                                                                    |
| 查詢<br>(Inquiry Sign in/Out) |                                                                                                    |
| 登出Portal                    | 請選擇計畫編號(Project No.):<br>104 ✔ 計畫年度 RD104 RD104 RD14 RD104 RD104 RD |
|                             | 2015/10月 RD1046028之累積工時:0<br>簽到(Sign in):00 V 時 00 V 分 簽退(Sign out):00 V 時 00 V 分                                                                                                    |
| (                           | 補簽理由(Reas on for post-signing):<br>當日工作內容(Content of Work):                                                                                                    |
|                             |                                                                                                    |
|                             | 確定(Send out)                                                                                                    |
|                             |                                                                                                    |

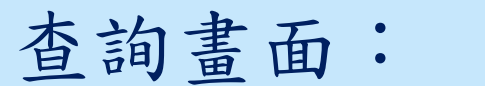

查詢方式分為三項(1)依計畫(2)依期間(3)時數

|                        | **查詢                               |                         |                                |     |
|------------------------|------------------------------------|-------------------------|--------------------------------|-----|
| 簽到退                    |                                    |                         |                                |     |
| (Sign m/Out)           |                                    |                         |                                |     |
| 幅口佣僉<br>(Post-Signing) | 請選擇計畫編號(Project No.):[104 ▲] 計畫    | 年度   RL) 1040           | 卅笐 ▲                           |     |
| 、 <i>。 。</i>           | 請選擇期間(Period Selection):2015 ✔ 年 1 | 0 ✔ 月                   |                                |     |
| (Inquiry Sign in/Out)  | 依計畫(According to plan)             | 依期間(According to month) | 時數(According to working hours) | ×   |
|                        |                                    |                         |                                |     |
| 容止Portal               |                                    |                         |                                |     |
|                        |                                    |                         |                                |     |
|                        |                                    |                         |                                |     |
|                        |                                    |                         |                                |     |
|                        |                                    |                         |                                |     |
|                        |                                    |                         |                                |     |
|                        |                                    |                         |                                |     |
|                        |                                    |                         |                                |     |
|                        |                                    |                         |                                |     |
|                        |                                    | ~                       |                                |     |
|                        |                                    |                         |                                | / _ |

## 查詢畫面:

登出Portal

|                       | * 查詢                                     |                         |                                |   |  |  |
|-----------------------|------------------------------------------|-------------------------|--------------------------------|---|--|--|
| 簽到退<br>(Sign in/Out)  |                                          |                         |                                |   |  |  |
| 、 。<br>隔日補簽           | 請選擇計畫編號(Project No.):104 ✔ 計畫年度 RD104    |                         |                                |   |  |  |
| (Post-Signing)        | 請選擇期間(Period Selection): 2015 V 年 10 V 月 |                         |                                |   |  |  |
| (Inquiry Sign in/Out) | 依計畫(According to plan)                   | 依期間(According to month) | 時數(According to working hours) | X |  |  |
|                       |                                          |                         |                                |   |  |  |

| 日期<br>(Date)            | 計畫編號<br>(Project No.) | 簽到時間<br>(Time for sign<br>in) | 簽退時間<br>(Time for Sign<br>out) | 工作內容<br>(Content of Work) | 地點<br>(Location) | 補资原因<br>(Reason for post-signing) |
|-------------------------|-----------------------|-------------------------------|--------------------------------|---------------------------|------------------|-----------------------------------|
| 2015-10-01 (四)          |                       |                               |                                |                           |                  |                                   |
| 2015-10-02 (五)          |                       |                               |                                |                           |                  |                                   |
| 2015-10-03 (六)          |                       |                               |                                |                           |                  |                                   |
| 2015-10-04(日)           |                       |                               |                                |                           |                  |                                   |
| 2015-10-05 (—)          |                       |                               |                                |                           |                  |                                   |
| 2015-10-06 (二)          |                       |                               |                                |                           |                  |                                   |
| 2015-10-07 ( <u>三</u> ) |                       |                               |                                |                           |                  |                                   |
| 2015-10-08 (四)          |                       |                               |                                |                           |                  |                                   |
| 2015-10-09 (五)          |                       |                               |                                |                           |                  |                                   |
| 2015-10-10 (六)          |                       |                               |                                |                           |                  |                                   |
| 2015-10-11(日)           |                       |                               |                                |                           |                  |                                   |
| 2015-10-12 ()           |                       |                               |                                |                           |                  |                                   |
| 2045 40 42 ()           |                       |                               |                                |                           |                  |                                   |